\* 준법감시인 심의필 상제2024-3066호(2024.11.21기준) \* 유효기간 : 2024.11.21 ~ 2025.11.20(단, 거래조건 변경시 변경된 거래조건 시행 전일 까지) \* 은행연합회 심의필 제2024-03446호(2024.11.22기준)

|           | Sh 수협은행 🗧                                                                                                    | 중도금                              | ·대출                                   | 현장                                    | 자서 안내                                    |  |
|-----------|----------------------------------------------------------------------------------------------------|----------------------------------|---------------------------------------|---------------------------------------|------------------------------------------|--|
| [청        | 주테크노폴리스                                                                                                    | 아테라                              | A8BL                                  | 수분양                                   | 자 중도금대출]                                 |  |
|           | 대출                                                                                                    | 조건 및                             | ! 관련 비                                | 용 안내                                  |                                          |  |
| 대출대상      | <ul> <li>청주테크노폴리스 아테라 A8BL 수분양자 중 아래 조건을 모두 만족하는 분양계약자</li> <li>계약금 20% 이상 납부 완료하신 당행 내부신용등급 1~7등급으로 여신적격자에 해당하고,</li> <li>주택도시보증공사(HUG) 보증서 발급에 이상이 없는 분양계약자</li> <li>주택도시보증공사(HUG) 보증서발급 부적격자, 소득확인자료 미제출자, 신용제한대상자,<br/>당·타행 원화·외화 지급보증대지급금 보유자(보증채무자 포함) 및 연체대출금 보유자(보증<br/>채무자 포함), 당행에 손해를 끼친 경우는 여신 취급을 중단 또는 제한할 수 있습니다.</li> </ul> |                                  |                                       |                                       |                                          |  |
| 대출금액      | ▶ 세대당 분양금액의 60<br>단, 주택도시보증공사(                                                                                                    | )%이내 (1~<br>HUG) 주택·             | ~6회차 중도<br>구입자금보                      | 드금 해당금액<br>증 세대당 보                    | )<br>증한도를 초과할 수 없음                       |  |
|           | 기준금리종류                                                                                                    | 7 <br>(2024.1                    | 준금리<br>1.18. 기준)                      | 가산금리                                  | 1차 중도금 대출 금리<br>(2025.01.06.)            |  |
|           | COFIX신잔액 (6개월변동                                                                                                    | 통) 연                             | 3.09 %                                | 연 0.90 %                              | 연 3.99 %                                 |  |
| 대출금리      | ※ 1차 중도금 실행일(2025.01.06.)의 대출금리는 3.99%이나, 1차 중도금 실행일의 기준금리 변동에 따라<br>가산금리가 증감될 수 있습니다.                                                                                                    |                                  |                                       |                                       |                                          |  |
|           | 실행일의 기준금리 변동에                                                                                                    | 따라 최종 대                          | · · · · · · · · · · · · · · · · · · · | 일(2025:01:00:)*<br>감될 수 있습니[          | 에 먹 8 피고, 2~0 피지 8 포함 데널<br>다.           |  |
|           | <ul> <li>※ 이자부과시기 및 방법 : 매 1개월 후취 / 이자후불제</li> <li>▶ 중도금 대출 이자후불제 : 이자납부는 입주지정일 전일까지 시행사가 이자를 납부하고,<br/>분양계약자가 시행사에 정산 납부하며, 입주지정일부터 발생하는<br/>이자는 분양계약자가 은행에 직접 납부하여야 합니다.</li> </ul>                                                                                                    |                                  |                                       |                                       |                                          |  |
|           | ▶ 주택도시보증공사(HUG) 보증서 만기일까지 (상환방식 : 만기일시상환)                                                                                                    |                                  |                                       |                                       |                                          |  |
| 대줄기간      | 단, <mark>대출만기일은</mark> "실제입주<br>분양계약자앞 소유권등7                                                                                                    | <sup>5</sup> 일, 보증기괸<br>기 완료일" 중 | · 보증서만기<br>· 빠른날을 다                   | 일, 입주지정일로<br> 출만기일로 조 <sup>각</sup>    | 로부터 3개월이 되는날,<br>정합니다.                   |  |
|           | ▶ 인지세                                                                                                    |                                  |                                       |                                       |                                          |  |
|           | 대출금액                                                                                                    | <b>수입인지</b>                      | 고객부담                                  |                                       | · 고 (현금수납 볼가)                            |  |
|           |                                                                                                    | 70,000원<br>150,000원              | 35,000원<br>75,000원                    | - 고객과 은행<br>- 금번 본인명:<br>게지크 이그       | 이 50%찍 부담<br>의 비대면계좌 개설한 수협은행<br>회여야 하니다 |  |
| 무대비용<br>및 | <br>▶ <b>보증료</b>                                                                                                    | 350,000 원                        | 175,000권                              | 세과도 집급                                | 아어아 입니다                                  |  |
| ~<br>기타사항 | 보증기관                                                                                                    | 보증료을                             |                                       |                                       | 비고                                       |  |
|           | 주택도시보증공사(HUG)                                                                                                    | 연 0.13%                          | ※ 보증료 납역<br>▶ 중도금 회<br>☞ 납부 예상        | 입은 계약자가 납복<br>차 실행시마다 본<br>보증료는 자서현?  | 부<br>인 지정 수협은행 계좌에서 납부<br>장에서 은행직원이 안내예정 |  |
|           | 보증료 할인관련                                                                                                    | 해당 안내장                           | 내「보증료                                 | 할인대상 및                                | <mark>준비서류</mark> 」참조                    |  |
| 중도상환      | ▶ 중도상환수수료 : 면제                                                                                                    | (수분양자 기                          | 개별자금으로<br>데하/이고나                      | ····································· | 우에는 면제)<br>2.1.0% 지그                     |  |
| 수 수 료     | ····································                                                                                                    | <b>ェ금네굴도</b><br>상환금액 × 경         | 내관(일발경<br>중도상환수수                      | 5 <b>관)아근 경</b> 국<br>료율 × (대출진        | 두 Ⅰ.0% 영구<br>안존기간/대출기간)                  |  |

| ■ 금융소비자 유의사항     |                                                       |
|------------------|-------------------------------------------------------|
| * 대출신청시 신용상태, 신  | 용카드 연체기록, 금융기관 대출현황(카드대출, 현금서비스 포함) 등을 종합하여 심사        |
| 하므로 대출금액이 감소히    | 거나, 대출이 거절될 수 있습니다.                                   |
| ▶ 신용제한대상자, 원화·외  | 화 지급보증대지급금 보유자(보증채무자 포함), 연체대출금 보유자(보증채무자 포함)         |
| 및 당행에 손해를 끼친 지   | 에게는 여신 취급을 중단 또는 제한할 수 있습니다.                          |
| ※ 상환능력에 비해 대출금   | 사용액이 과도할 경우 개인신용평점이 하락할 수 있으며, 개인신용평점 하락으로 금융         |
| 거래와 관련된 불이익이 !   | 발생할 수 있습니다.                                           |
| ※ 일정기간 납부해야 할 원  | 리금이 연체될 경우 계약만료 기한이 도래하기 전에 모든 원리금을 변제해야 할 의무         |
| 가 발생할 수 있습니다.    |                                                       |
| ▶ 본 대출은 금리인하 요구  | 권 대상이 아닙니다.                                           |
| ▶ 연체이자율은 『대출이자·  | +연체가산이자율』로 적용되며, 연체가산이자율은 최고 연 3%, 연체최고이자율은 연         |
| 15%입니다. 상품에 따라   | · 연체이자율이 일부 달라지는 경우가 있으므로 세부적인 사항은 대출거래약정서 등을         |
| 참고하시기 바라며, 그 벽   | 밖의 자세한 내용은 영업점 직원에게 문의하셔서 설명을 받으실 수 있습니다.             |
| * 계약체결 전 수협은행 홈퍼 | 이지(www.suhyup-bank.com)의 상품설명서 및 약관을 읽어보시기 바랍니다.      |
| * 금융소비자는 금융소비자   | 보호법 제19조1항에 따라 해당 상품 또는 서비스에 대하여 설명을 받을 권리가 있으        |
| 며, 그 설명을 듣고 내용   | 을 충분히 이해한 후 거래하시기 바랍니다.                               |
| * 그 밖의 상품에 대한 자세 | 네한 내용은 가까운 영업점 혹은 고객지원센터(☎1588-1515/1644-1515)로 문의하시기 |
| 바랍니다.            |                                                       |
| * 이 안내장 내용은 작성시  | 점 기준이며, 향후 금융시장 등 변동에 따라 달라질수 있습니다.                   |
| * 이 안내장은 관계 법령 및 | 및 내부통제 기준에 따른 절차를 준수하였습니다.                            |
|                  |                                                       |
|                  | 대출 신청 및 서류 접수 일정 안내                                   |
| 대출 접수 기간         | 2024년 12월 10일 (화요일) ~ 12월 14일 (토요일)                   |
| 접수 운영 시간         | 10 : 00 ~ 16 : 00                                     |
| 자서 장소            | 청주테크노폴리스 아테라 견본주택 (충북 청주시 흥덕구 외북동 325)                |

|          | 중도금대      | 출 동별 취급지점 및        | 연락처          |              |
|----------|-----------|--------------------|--------------|--------------|
| 동        | 담당지점      | 담당자                | 전화번호         | 팩스번호         |
| 801, 802 | 역삼금융센터    | 김태형 행원             | 02-2051-8310 | 02-2051-8314 |
| 803, 804 | 청주금융센터    | 염혜원 대리             | 043-221-2282 | 043-221-2285 |
| 805, 806 | 압구정금융센터   | 지성현 행원             | 02-3446-2635 | 02-3446-2639 |
| 807, 808 | 춘천지점      | 양준철 행원             | 033-255-9801 | 033-241-7444 |
| 809      | 안산지점      | 김상진 행원             | 031-475-0648 | 031-475-0650 |
| 810      | 화곡역지점     | 김기태 행원             | 02-2696-7462 | 02-2607-5553 |
| 비대면 조    | 작 오류 발생 시 | 콜센터전화번호            | 서비스 영        | 연결 번호        |
| 통장       | 개설 관련     |                    | 0번 → 3번(스마.  | 트폰 뱅킹 상담)    |
| 집단대출 사   | 전동의서제출 관련 | <b>2</b> 1200-1212 | 0번 → 8번(중도·  | 금관련 상담)      |

#### 수분양자 중도금 대출 자서 관련 유의 사항

※ 청주테크노폴리스 아테라 A8BL 수분양자 중 대출신청하시는 모든 고객들께서 자서현장에 방문할 예정입니다. 이로 인한 고객 대기시간이 길어져 불편한 상황이 발생할 수 있는 점 미리 양해 부탁드립니다.
 ※ 대기공간이 협소하여 당일 혼잡이 예상되오니 반드시 사전 안내받으신 날짜 및 시간 준수하여 방문부탁

- 드립니다. ※ 당행은 스마트폰뱅킹을 통한 통장개설, 사전동의서제출 등의 안내 및 절차를 교부하여 드렸는바, 해당 업무를 완료하신 고객님께서는 자서시간 및 대기시간 단축(10~15분 소요)이 가능하나,
- ※ 위 절차 미완료 및 본인 명의(공동계약자 포함) 핸드폰 미소지로 종이서류 작성 고객님께서는
  - 업무처리 등을 위한 소요시간(약 1시간 소요)으로 불편할 수 있음을 알려드립니다.

|          |                   |                   | C<br>(반드시 참고사;                                            | ዘ출 신청 서류 안내<br>항 읽은 후 서류를 준비해주십시요)                                                                                                    |  |  |  |  |
|----------|-------------------|-------------------|-----------------------------------------------------------|----------------------------------------------------------------------------------------------------|--|--|--|--|
| _        | □ 분양              | 냥계으               | <b>ҟ자, 공동 명의자 본인 방문 풀</b>                                 | <mark>일수</mark> (대리인 불가)                                                                                                    |  |  |  |  |
| 잠        | 공동명               | 의일                | 경우 계약자(①기본서류 + ②소득                                        | 특서류) 및 공동명의인 (①기본서류 - 계약자와 중복서류/입출금통장 제외)                                                                                                    |  |  |  |  |
| 7        | 🗆 모원              | 통 서               | 류는 1개월 이내 발급분( <mark>성명</mark>                            | 및 주민등록번호(13자리) 모두 표시 / 마스킹처리 X)                                                                                                    |  |  |  |  |
|          | □ 외=              | 국인으               | 경우 <u>기본 및 소득서류 외 외</u>                                   | 국인등록증, 여권, 외국인등록 사실증명, 국내거소신고사실증명원                                                                                                    |  |  |  |  |
|          | 구 분               |                   | 서류명                                                       | 서류 준비 시 안내 사항                                                                                                    |  |  |  |  |
|          |                   | 1                 | 수협은행 입출금통장                                                | ※ 계약자 본인 명의의 입출금통장 (안내장 5P 비대면계좌 개설방법 참고)<br>계좌개설이 불가한 경우 수혐은행 영업점 방문 또는 현장에서 계좌개설 서면작                                                                                                    |  |  |  |  |
|          | 공동                | 2                 | 본인 명의 스마트폰                                                |                                                                                                    |  |  |  |  |
| 1        | 공동                | 3                 | 인감증명서(온인서명사실확인서)<br>& 인감도장                                | ※ 인감증명서 또는 본인서명사실확인서 <u>본인 발급분</u> 1부 <mark>(인터넷 발급분 제출 불가)</mark>                                                                                                    |  |  |  |  |
|          |                   | 4                 | 분양계약서 / 계약금납입영수증                                          | ※ 분양계약서 원본 / 계약금 납입(20%) 영수증                                                                                                    |  |  |  |  |
| 기<br>  보 | 공동                | 5                 | 본인 신분증                                                    | 보여가 비 비여보 이 이 이 이 이 이 이 이 이 이 이 이 이 이 이 이 이 이 이                                                                                                    |  |  |  |  |
|          | 공동                | 6                 | 건강보험 자격득실확인서                                              | 반드시 참고사항 읽은 후 서류를 준비해주십시요)           의자 본인 방문 필수(대리인 볼가)           의기본서류 + ②소득/서류) 및 공동명의인 (①기본서류 - 계약자와 중복서류/입출금통장 제외)           이내 발급분(성명) 및 주민등록번호(13자리) 모두 표시 / 미스킹처리 X)           실 소득서류 외 외국민등록한, 여권, 외국인등록 사실증명, 국내가소신고사실증명원           특명         서류 준비 시 안내 사항           적 계약자 본인 명의의 입출금통장 (안내장 SP 비대면계좌 개설방법 참고)<br>계좌개설이 불가한 경우 수업은행 영업점 방문 또는 현장에서 계좌개설 서면적<br>성           의 스마트폰         성           인감증명시 또는 본인서명사실확인서 본인 발급분 1부 (안터넷 발급분 제출 물가)<br>계약금납입명수용         ※ 신강경망서 또는 본인서명사실확인서 본인 발급분 1부 (안터넷 발급분 제출 물가)           계약금납입명수록         ※ 분양계약서 원론 / 계약금 법입/20%) 영수증         ···································· |  |  |  |  |
| 서        | 공동                | 7                 | 주민등록표등본                                                   | ※ 세대원 <sup>주1)</sup> <u>주민등록번호 전부표시</u> 및 가족관계 포함<br>(배우자와 분리세대시에는 배우자의 주민등록등본 추가 제출 )                                                                                                    |  |  |  |  |
| 튜        |                   |                   | <b>주1) 세대원</b> : 세대별 주민등록표성<br>(세대 분리된 배우                 | 상에 배우자, 직계존속(배우자의 직계존속 포함), 직계비속인 및 그 배우자<br>자 및 그 배우자와 동일세대를 이루고 있는 직계비속 및 배우자를 포함)                                                                                                    |  |  |  |  |
|          | 공동                | 8                 | 주민등록표초본<br>(등본상 세대원 전원)                                   | ※ <mark>등본상 세대원 전원 주민등록초본(미성년자 포함)</mark> - <u>주민등록번호 전부표기</u><br>(배우자와 분리세대시에는 배우자 등본상의 세대원(배우자포함) 초본 추가제출 )                                                                                                    |  |  |  |  |
|          | 공동                | 9                 | 가족관계증명서(상세)                                               | ※ 대출신청인 기준으로 <mark>상세발급, 주민등록번호 전부표시</mark>                                                                                                    |  |  |  |  |
|          |                   | ※ 호<br>※ <b>초</b> | 사발급 서류는 <b>명판 및 직인 날인</b> 원<br><b> 근 연말정산기준 2개년치</b> 소득자료 | <b>필수</b><br>제출 (예) 2023년, 2022년도 소득자료 제출                                                                                                    |  |  |  |  |
|          | 그ය                |                   | 소득금액증명원                                                   | 홈텍스/정부24를 통해 전년도 소득조회 가능 시 발급                                                                                                    |  |  |  |  |
|          | <b>ᆸ 역</b><br>소득자 | 1<br>中            | 근로소득원천징수영수증                                               | 전년도 소득금액증명원이 발급되지 않을 때 발급                                                                                                    |  |  |  |  |
|          |                   | 선택                | 급여명세서                                                     | 재직기간 1년 미만으로 현재까지 지급 받은 월 급여명세서                                                                                                    |  |  |  |  |
|          |                   | 2                 | 재직증명서                                                     | 건강보험 자격득실확인서(기본서류 6번)상 <mark>직장가입자인 경우</mark> 제출 불필요                                                                                                    |  |  |  |  |
| 2        |                   | ※ 신               | !규사업자로 소득관련 서류가 증빙도                                       | 지 않을 경우(개업 1년 미만 및 소득세 신고확정 전인 경우)                                                                                                    |  |  |  |  |
|          | 개인                | 13                | 기타소득자 기준으로 2번 서류 역<br>비상되는 클 주 (드 클 주 며 이)                |                                                                                                    |  |  |  |  |
| 소        | 사업자               | 1                 | 사업사등독증(등독증병원)                                             | 사업사등록증 사본 및 성무24들 동애 사업사등록증명원 발급                                                                                                    |  |  |  |  |
| <b>득</b> |                   | 2                 | 소득금액증병원                                                   | 우민먼오 전부표시(마스킹셔리 X)                                                                                                    |  |  |  |  |
| 서        | 연금                | × -               | 국민연금, 공무원연금, 사학연금, <del>-</del>                           | 군인연금, 기초연금의 연금수급 1개월 이상 수급한 자                                                                                                    |  |  |  |  |
| 류        |                   | 1                 | 연금수급권자 확인서                                                | 각 연금공단에서 발급                                                                                                    |  |  |  |  |
|          |                   | ※ 주               | ·부 / 무직자인 경우 1번, 2번 서류                                    | 모두 제출                                                                                                    |  |  |  |  |
|          |                   | ※ 도<br>※ 주        | 1억(페립)사인 경주 뇌식(페업)증명시<br>1년도 또는 올해 개업한 개인사업자              | 포그런 지규 네제 + 2번 지규<br>로 소득서류가 발급되지 않는 경우 사업자등록증으로 1번 서류 대체 + 2번 서류                                                                                                    |  |  |  |  |
|          | 기타                | -<br>※ 우          | <b> 촉계약인자 경우</b> 위촉계약서 + 소득                               | 득금액증명원 제출(1번, 2번 서류 대체)                                                                                                    |  |  |  |  |
|          | 소득자               | 1                 | <b>사실증명</b> (신고사실없음)                                      | 홈텍스 또는 정부24에서 인터넷발급 또는 주민센터, 세무서 현장발급                                                                                                    |  |  |  |  |
|          |                   | 2                 | 신용카드연말정산확인서                                               | 국세청(홈텍스) 인터넷 발급분 또는 소득공제용 신용카드 내역서(카드사)만 인정                                                                                                    |  |  |  |  |
|          |                   | 中<br>선택           | 건강 • 장기요양보험료<br>납부확인서(최근 3개월 분)                           | 건강보험공단 발급분 / 건강보험자격득실서상 지역세대주만 인정                                                                                                    |  |  |  |  |
|          |                   |                   |                                                           |                                                                                                    |  |  |  |  |

## 사회배려계층을 위한 보증료 할인대상 및 준비서류

### ▶ 서류제출방법

: 대출서류접수일 또는 수협파트너뱅크 앱에서 제출가능 (중도금대출 서류와 중복되는 경우 제출 생략)

▶ 보증료 할인율

: 보증료 할인 적용대상자별 할인 현황은 보증서 발급기관 공사자료를 참고하시기 바랍니다.

▶ 할인대상심사

:계약자의 보증신청일 자격기준으로 판단하며, 대상자 확정은 별도 심사를 통해 결정, 중복할인 불가

※ 기타 세부사항은 보증기관 홈페이지를 참조하시기 바랍니다. (보증기관 : 주택도시보증공사)

| [ 보증료 혈         | 보증료 할인 적용대상<br>2인대상 세대원은 주민등록상 세대구성원입니다. ]                                                                                                    | 준비서류                                                                                                    |
|-----------------|----------------------------------------------------------------------------------------------------|----------------------------------------------------------------------------------------------------|
| 저소득가구           | ○ 보증신청인(배우자 포함)의 연소득이 40백만원 이하                                                                                                    | ○ 본인 + 배우자 소득확인서류                                                                                        |
| 다자녀가구           | <ul> <li>보증신청인의 민법상 미성년자녀가 3인 이상인</li> <li>다자녀가구</li> </ul>                                                                                                    | ○ 주민등록등본 또는 가족관계증명서                                                                                      |
| 장애인가구           | <ul> <li>보증신청인 또는 배우자, 보증신청인(배우자포함)</li> <li>의 직계존비속인 세대원 중 1인 이상이 장애인증</li> <li>명서 발급 대상자인 가구</li> </ul>                                                                                         | ○ 주민등록등본<br>○ 장애인증명서 또는 장애인등록증(복지카드)                                                                     |
| 고령자가구<br>노인부양가구 | <ul> <li>보증신청인 또는 배우자, 보증신청인(배우자 포함)</li> <li>의 직계존속인 세대원 중 1인 이상이 만 65세 이<br/>상인 고령자가구 또는 노인부양가구</li> <li>노인부양가구의 경우 보증신청일 기준 1년 이상의<br/>기간 동안 만 65세 이상인 고령자와 동일한 세대<br/>를 구성하고 있는 가구</li> </ul> | ○ 주민등록등본                                                                                                 |
| 신혼부부            | <ul> <li>피보증인과 그의 현재 배우자의 합산 연소득이</li> <li>6천만원 이하이고, 혼인기간 7년 이내인 신혼부부</li> <li>(3개월 이내 결혼 예정자 포함)인 경우</li> </ul>                                                                                 | <ul> <li>혼인관계증명서, 본인+배우자 소득확인서류</li> <li>(3개월 이내 결혼예정자인 경우 :</li> <li>청첩장 + 예식장 계약서)</li> </ul>          |
| 한부모가족           | <ul> <li>피보증인이 한부모가족지원법에 따라 지원되는</li> <li>한부모 가족인 경우</li> </ul>                                                                                                    | ○ 한부모가족증명서                                                                                               |
| 다문화가족           | <ul> <li>「다문화가족지원법」제2조 1호에 따라 피보증인</li> <li>의 배우자가 외국인이거나 귀화로 인한 국적취</li> <li>득자 또는 배우자 있는 피보증인이 귀화로 인한</li> <li>국적취득자인 가구</li> </ul>                                                             | <ul> <li>외국인등록사실증명서(또는 외국인등록증 사본)</li> <li>+ 가족관계증명서 (또는 혼인관계증명서)</li> </ul>                             |
| 국가유공자           | <ul> <li>보증신청인 또는 배우자, 피보증인(배우자포함)의</li> <li>직계존비속인 중 1인 이상이 국가유공자 또는 국</li> <li>가유공자의 선순위 유족인 가구</li> </ul>                                                                                      | ○ 각 대상자별증서(유족증 사본) 또는 각 대상자 확인원(유족증확인원)                                                                  |
| 의사상자            | <ul> <li>피보증인 또는 배우자, 피보증인(배우자포함)의 직계</li> <li>존비속인 세대원 중 1인 이상이 의사상자 등 예우 및</li> <li>지원에 관한 법률에 따라 의사자 증서, 의사자 유족</li> <li>증, 의상자 증서, 의상자증으로 의상자 본인 또는 의</li> <li>사상자 수권자임을 확인받은 경우</li> </ul>   | ○ 의사자(유족)증 사본 또는 의사자 증서<br>○ 의상자(유족)증 사본 또는 의상자 증서                                                       |
| 모범납세자           | <ul> <li>보증신청인이 국세청 표창규정에 따라 납세자의 날에</li> <li>정부 포상 또는 국세청장표창 이상 수상한자로써 우대</li> <li>기간이 종료되지 아니한 경우</li> </ul>                                                                                    | <ul> <li>모범납세자 증명서(우대기간 이내)산업훈장,</li> <li>산업포상, 대통령표창, 국무총리표창,</li> <li>기획재정부장관표창, 국세청장표창에 한함</li> </ul> |
| 독거노인가구          | <ul> <li>보증신청인이 배우자, 직계존비속, 친족 등의</li> <li>동거인 없이 단독세대주인 만65세 이상의 고령자</li> </ul>                                                                                                    | ○ 주민등록등본                                                                                                 |

# 중도금대출 비대면절차 안내

대출진행을 위해서 반드시「수협 파트너뱅크 개인」어플을 설치하여 주세요

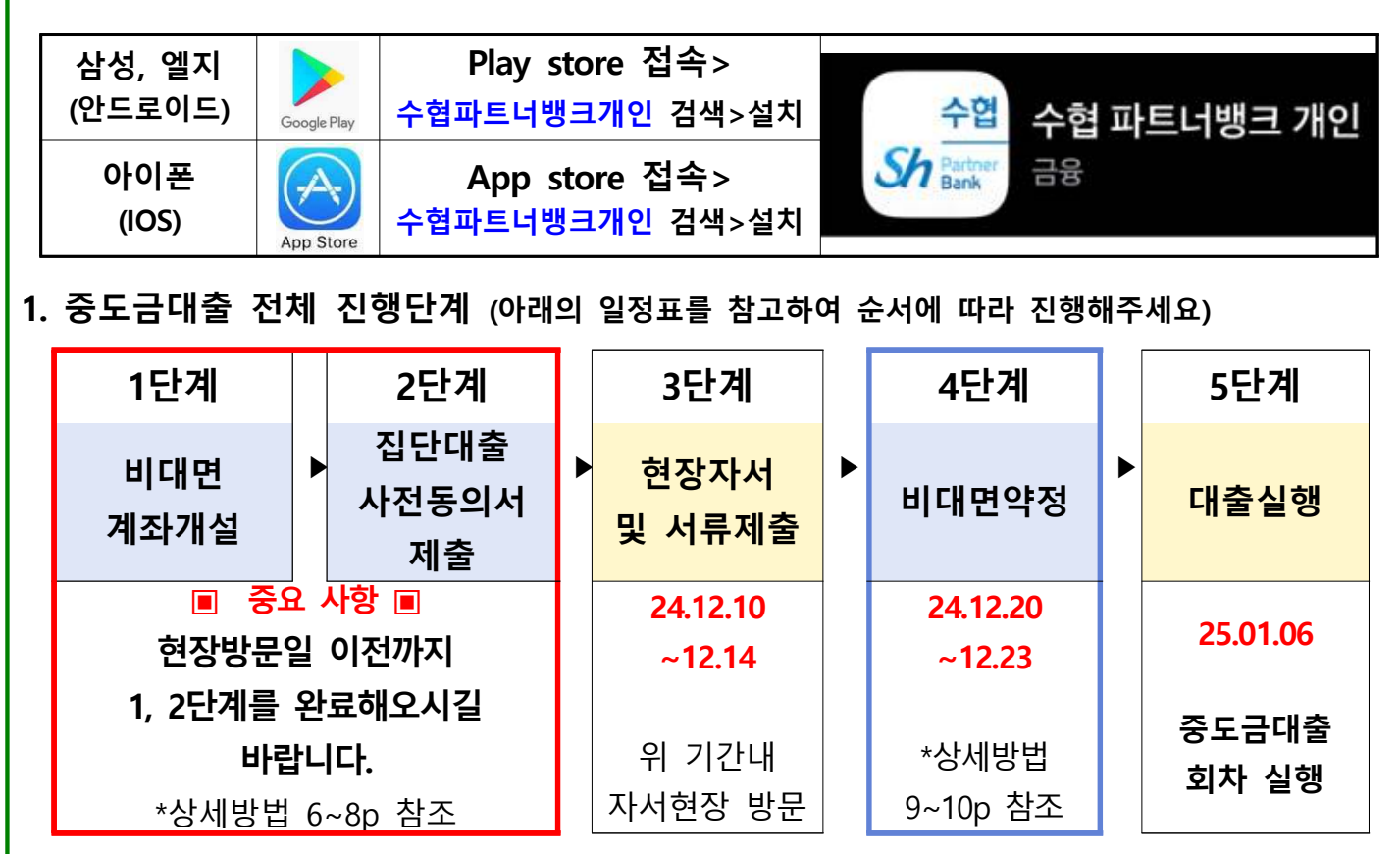

【1단계】비대면 계좌개설이 불가한 경우 (최근 20일이내 계좌 개설자 등)에는
 자서 현장에 파견된 은행직원에게 문의 후 계좌개설 서류를 작성하여 주십시오.

계좌개설이 불가하더라도 타행 금융인증서가 있는 경우【2단계】사전동의서 제출이
 가능하니, 빠른 진행을 위해 반드시 수행하여 주십시오.

#### 2. 비대면 절차 준비사항

#### ▶필수준비사항◀

| ① 본인 명의 스마트폰 | ② SH모바일인증서 /      | ③ 대출신청점의    |
|--------------|-------------------|-------------|
| (필수 조건)      | 공동인증서 / 금융인증서 中 1 | 본인 명의 입출금계좌 |

▶중요사항◀ 비대면 계좌 개설시 반드시 담당 영업점 입력 요망

| 해당 동   | 801,802동 | 803,804동 | 805,806동    | 807,808동 | 809동   | 810동   |
|--------|----------|----------|-------------|----------|--------|--------|
| 담당 영업점 | 역삼금융센터   | 청주금융센터   | 압구정<br>금융센터 | 춘천지점     | 안산지점   | 화곡역지점  |
| 담당자    | 김태형 행원   | 염혜원 대리   | 지성현 행원      | 양준철 행원   | 김상진 행원 | 김기태 행원 |

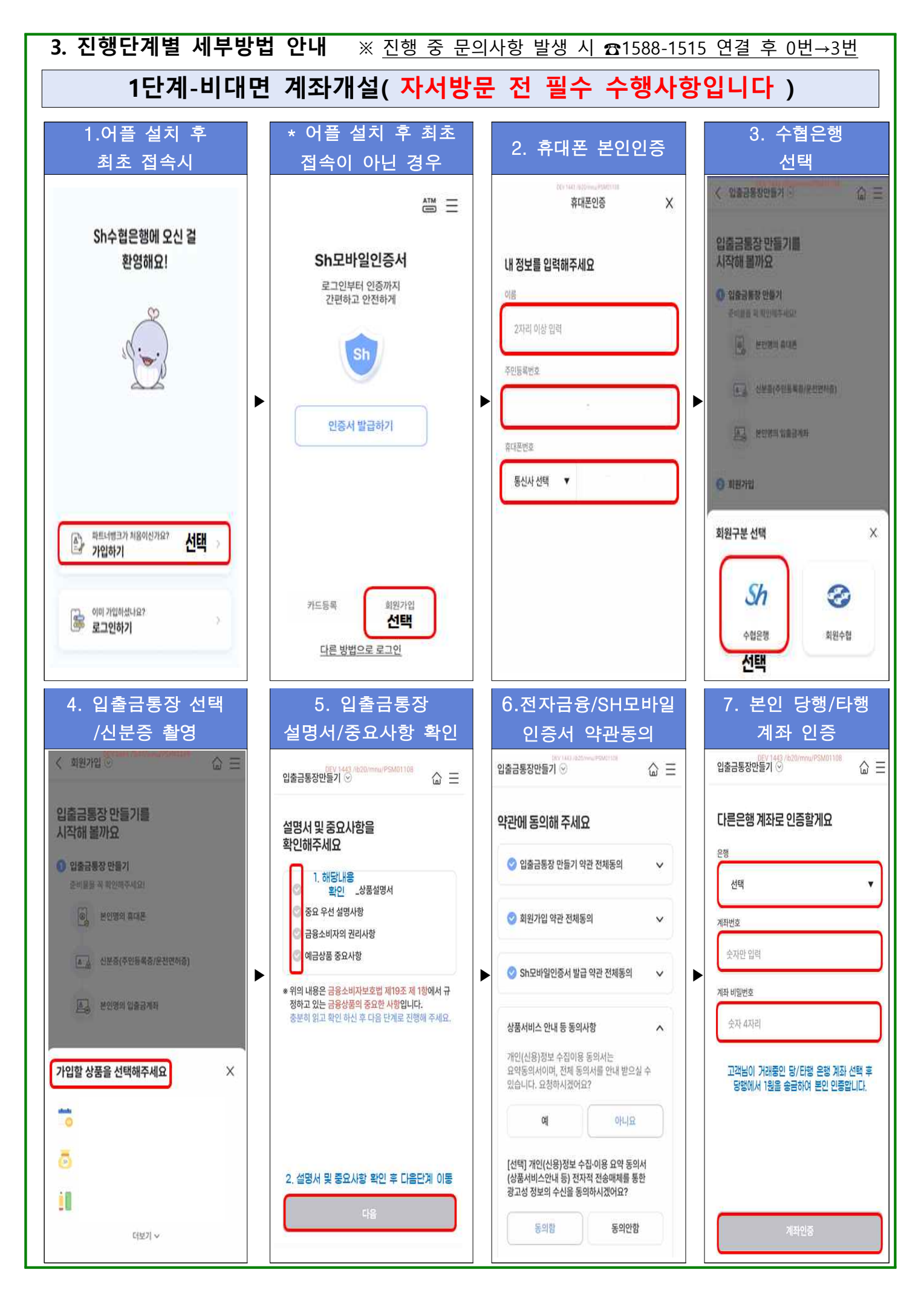

# 1단계 계속 진행- 계좌 개설 / 전자금융가입 / SH모바일인증서 발급

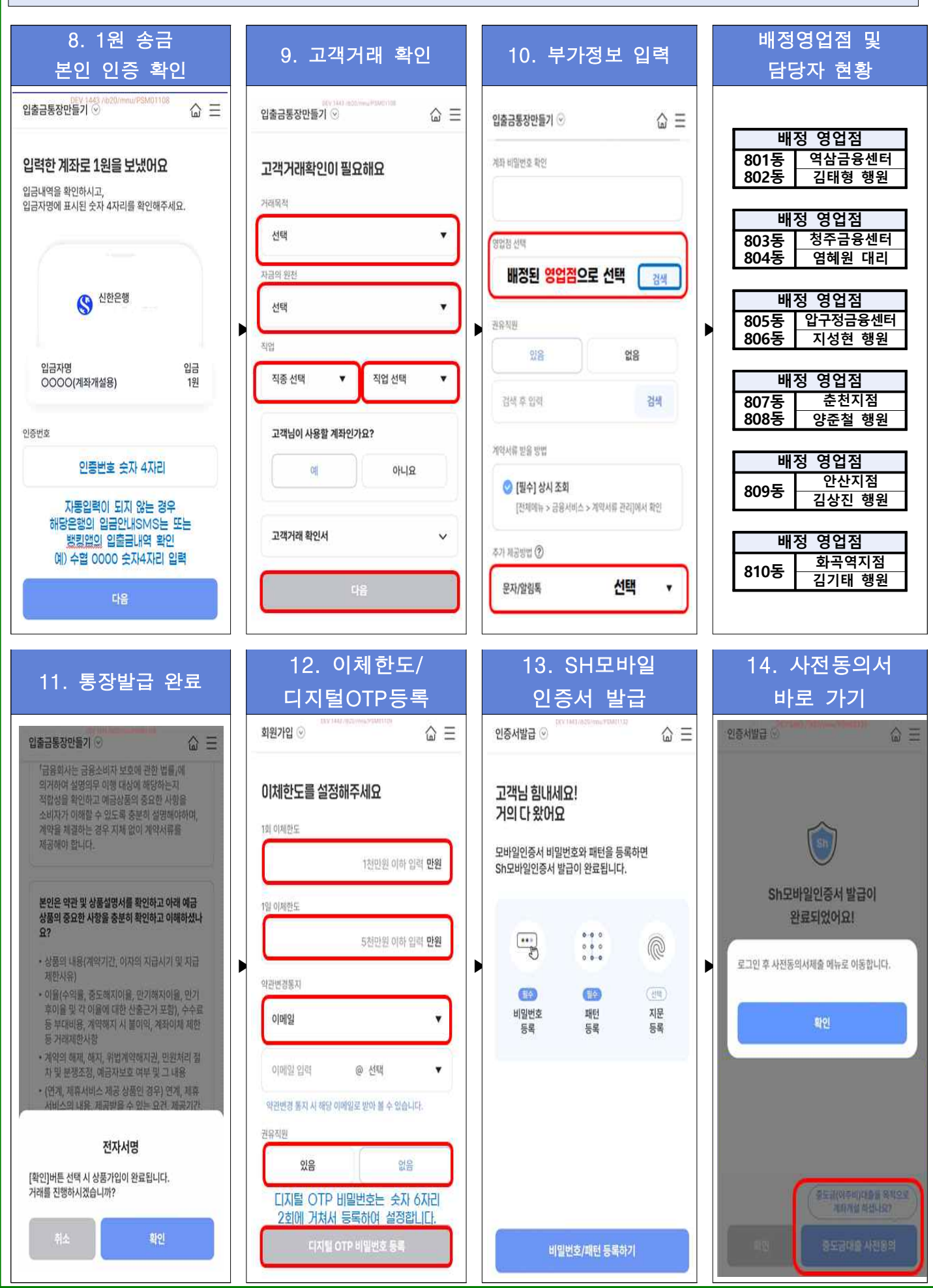

| 2단계-집단대출 ㅅ                                                                                                    | ·전동의서 제출 <sub>※진전</sub>                                        | 행 중 문의사항 발생 시 🗂                                                                                                    | 588-1515 연결 후 0번→8번                                                                                                    |
|----------------------------------------------------------------------------------------------------|----------------------------------------------------------------|----------------------------------------------------------------------------------------------------|----------------------------------------------------------------------------------------------------|
| 파트너뱅크 앱실행                                                                                                    | 인증서 로그인                                                        | 우측상단 메뉴클릭                                                                                                    | 사전동의서 선택                                                                                                    |
| 내 손 안에 은행                                                                                                    |                                                                | , @ ¢≣                                                                                                    | <ul> <li>(···) (···)</li> <li>(····) (·····)</li> <li>(·······)</li> <li>(··········)</li> <li>(·················)</li> <li>(····································</li></ul> |
| 활짝 핀 봄<br>파트너뱅크와 함께                                                                                                    | Sh모바일인증서<br>로그인부터 인종까지<br>간편하고 안전하게                            | 수협은행 다른금응                                                                                                    | 컨섹어를 입력하세요.     Q       비대면서비스     우리아이 계좌개설       조회     비대면카드신청                                                                                                    |
|                                                                                                    | Sh                                                             | 이제 거리내역                                                                                                    | 이제 비대연준조합원가입 🗸 오<br>금융상품 집단미출 사전동의서 제출<br>예금/신탁                                                                                                    |
| 1.휴대폰 본인인증                                                                                                    | 2.사업장 선택                                                       | 3.추가정보 입력                                                                                                    | 4.약관 동의<br>< 집단대출사전동의서 제출⊙ =                                                                                                    |
| < 집단대출 사전동의서 제출 ⊙ ☆ Ξ                                                                                                    | < 집단대출 사전동의서 제출 ⊙ 🛛 🛆 ☱                                        | 추가정보                                                                                                    | - 필수 약권 내용 확인 및 동의를 하지 않으시면 이후 단계로 친행                                                                                                    |
| 입단내열 사신중의시 세월 안내 💛                                                                                                    | 영업점 들에서 안내 받은 집단대충관리번호 또는 사업장을 확인                              | 영업점 담당 당입 감신·색 *                                                                                                    | 할 수 없습니다.<br>전체동의                                                                                                    |
| 유의사항 ~                                                                                                    | 적주세요.<br><ul> <li>사업장명 집단대출관리변호</li> <li>① 사업장 명칭입력</li> </ul> | 접수구분         ● 대출신청인         공동계약자           ● 대출신청인과 공동계약자는 제출 서류가 다릅니다. 비르게 체크<br>해주세요.                                            | (필수) 대출상담 및 신청서(가계용, 개인<br>····································                                                                                                    |
|                                                                                                    | ি <u>হয়</u><br>হয়ইঞ(1)                                       | 이전 다음                                                                                                    | · 범수·) 개인(신용)정보 수집이용 적용 정<br>의서(여신금융거래실정당)<br>· 범수·] 개인(신용)정보 조희 동의서 내용확인<br>(필수) 개인(신용)정보 수집이용동의서                                                                          |
| 휴대폰 인동서<br>대충신청점인 인충금 계좌물 가지고 계십니까?<br>에, 가지고 있습니다.<br>아니오, 가지고 있지 않습니다.                                                   | 관리번호 사업장행<br>조회내용 확인 후 선택                                      | * <u>취급영업점</u> :대출신청점<br>* <u>공동명의</u> :공동명의인경우 "예"                                                                                  | <ul> <li>(집단주택자금대출) 내용확인</li> <li>[신택] 개인(신용)정보 수집,이용동역서(상품서비스안<br/>내동)</li> </ul>                                                                                          |
| 본인인증방법 선택                                                                                                    | · · · · · · · · · · · · · · · · · · ·                          | * <u>접수구분</u> :본인이 공동계약사<br>인 경우"공동계약자" 선택                                                                                           | 개인(신용)정보·수집 이용 동의서는 요약동의서이며, 전체<br>동의서를 안내 받으실 수 있습니다. 요청하시겠습니까?                                                                                                    |
| 명<br>*계좌개설을 못하였으나<br>타행금융인서를 보유하신 경우                                                                                       |                                                                | ※공동계약자인 경우, 공동<br>계약자 본인 휴대폰으로<br>해당 메뉴 접속하여 공동                                                                                      | 전자적 진숭매체를 통한 광고성 정보의 수신을 통의하시겠<br>습니까?<br>※ 마케팅 활용 동의하셔야 이벤트 등에 참여하실수 있습<br>니다.                                                                                             |
| <u>"예, 가지고 있습니다"</u><br>선택 후 진행                                                                                            | *'조회' 선택 후 본인 사업장이<br>맞는지 확인                                   | 명의-예/접수구분-공동계<br>약자, 선택하여 진행                                                                                                    | *필수동의 및 선택동의 체크                                                                                                    |
| 5.고객정보 입력                                                                                                    | 6.대출신청정보 입력                                                    | 7.대출신청정보 입력                                                                                                    | 8. 내용확인/전자서명                                                                                                    |
| ✓ 집단대출 사전통의서 제출 ○                                                                                                    | 직장정보<br>직업직위*<br>ⓒ                                             | 동/호수 및 대출신청금액 동/호수 주가<br>분양받은 "동"기재 동 분양받은 "호"기재 호<br>분양가의 60% 원                                                                     | 입력내용 최종확인<br>새፡፡፡፡፡ 사업장명확인<br>#/## 대해선생리해                                                                                                    |
| 기분정보<br>이름=<br>영사                                                                                                    | 대분류 급여소与자<br>중분류 급용계 직업/직위<br>소분류 은행 본인내용<br>기재필수              | <ul> <li>동/호수는 순자/여전자/한글 공예(20) 인전해주세요.</li> <li>값은 사업장 네 다른 동/호수로 동시 대출을 진행하는 경우, 해당 동/호수를 오두 일반해주세요 (라네 3건까지 입적 가능합니다.)</li> </ul> | 동/호수확인         대출신청금액확인           Ranna         취급영업점확인           #880         공동명의여부확인                                                                                     |
| (성년평경.<br>Air<br>유도이문.                                                                                                    | 세분류 (+협중앙회<br>직위 과장                                            | 위표정법점*<br>                                                                                                    | 동의 사항           개인/신문/함보 프레 동미시                                                                                                    |
| 1978-<br>휴대폰번호*                                                                                                    | ③ 직장명*<br>수립은행 본인직장명 기재필수                                      | ● 아니오 에<br>이건 다음                                                                                                    | 작한신원동신의 수요이용 제공 동파의 등학<br>(여신금융가정실형왕)<br>개한신원동산장 수집이용 체공 동파의<br>(양단수역자공대중) 동학                                                                                               |
| 010-1<br>[]] 휴대폰 본인민증                                                                                                    | 05510<br>서울특별시 송파구 오금코                                         | *분양받는 동/호수 입력<br>(최대 3개까지 추가 가능)                                                                                                    | 개인(신왕) 정보 수집, 이용용의자시(상품<br>시비지스컵(유용)<br>일, 진화, CM [                                                                                                    |
| * 휴대폰변경가변영198월 경우, 사사정보: > 기본별보 프레/(편영4) 휴대<br>완변호율 안해 변경 후 진행하시여 합니다. (사사정보:> 기본정보로 리/(편<br>효術표·변경273)<br>휴대폰번호 불일2치로 진행이 | 용4, 26명 조화감령고무(추정고)<br>우린번호敦기                                  | *대출신청금액:분양가의 60%<br>※ 해당 단계는 대출심사를 위한 사전단                                                                                            | <ul> <li>위신청 내용으로 서류 제출됩니다. 최종 확인 후 (친자서宮)에<br/>문요 우료시원 컨지시엄이 전쟁되니다.</li> </ul>                                                                                             |
| 불가한 경우 현장에서 조치<br>받으시길 바랍니다.                                                                                               |                                                                | 계로, 동/호수/대출금액을 잘못 입력해도<br>대출 심사는 분양계약서 등 실제 서류에<br>근거하여 진행됩니다.                                                                       | *보유한 인증서(택1)하여<br>전자서명시 최종 제출 완료                                                                                                    |

3단계-비대면 약정

※ 진행 중 문의사항 발생 시 ☎1588-1515 연결 후 0번→3번

대출 승인된 고객에 한해서 약정신청 전 비대면약정신청이 가능한 링크를 담은 문자를 발송해드릴 예정입니다.

<u>비대면 약정기간 2024.12.20.(금) ~ 2024.12.23.(월) 내 완료해주시길 바랍니다.</u> 약정시 동/호수, 대출약정금액, 보증료할인여부, 대출비용출금계좌등의 사전신청내용을 확인하여 주시길 바랍니다.

선택 4.분양정보 선택 1.파트너뱅크앱 접속 3.중도금대출 2.메뉴 접속 Q2 5:27 IL SKT 🕿 100% IL SKT 🕿 92 5:27 @ 100% 자치타니 **戸口の字** X < 중도금(부담금)대출 ⊙ ...Ξ 선택 🖬 SKT 😤 오후 5:28 @ 100% 🚥 수협은행 다른금융 중도금(부담금)대출 신청자는[중도금(부담금)대출]메뉴를 < 중도금(부담금)대출 ⊙  $\widehat{\Box} \equiv$ 서태해주세요 (...) 중도금(부담금)대출 공동계약자인 경우 대출신청자가 약정 을 완료한후 [공동계약자인증] 메뉴에서 진행해주시기 바 8000 라니다 20 대출신청(공동계약자인증 포함)을 위해서는 휴대폰 본인인 000 ٢ (?) 5:%3 중이 필요합니다. 대출 신청하실 분양주택의 대출 신청기간을 확인하여 주시 고객님의 계좌를 보기쉽거 기 바랍니다 보아 고객세터 인증 쿠포함 설정해보세요 Q 검색어를 입력하세요 고객님의 분양정보 입니다. ₩ 중도금(부담금)대출 4 V 사업장명 이문 아이파크자이 IM594 오피스텔 중 예금/신탁 영업점서비스 (2) 🗟 공동계약자인증 -Y 도금대출 대충 G 대출상담 및 정보제공동의 신청기간 2024-06-26 ~ 2024-07-31 조건변경약정 , 카드 비대면 신용대출 약정 면적 자동이처 쿠폰 이벤트 84m<sup>2</sup> 105동 🔍, 보증료할인 서류제출 镸 집단대출 사전동의서 제출 ÷ 공제/보험 호수 801支 9 중도금(부담금)대출 3 펀드 m 지해상태 신첨가능 상환확인서 조회/발급 이주비대출 이화 (5) 오프배킨 영언전조호 만추석전 집단잔금대출 지로/공과금 비대면대충해지 V Notice 진행상태가 [영업점확인완료]인 경우 신청취소가 불가능 합니다. 신청내용변경 등 관련한 문의사항이 있으실 경우 7. 대출신청정보 5.중요사항 확인 6.고객기본정보 입력 확인(※중요※) ul SKT 🗢 @ 100% 🔳 🔐 SKT 😤 @ 100% 🔳 IN SKT 🕿 @ 100% 🚥 오章 5:29 오후 5:30 又享 5:28 < 중도금(부담금)대출 ⊙ ωΞ ωΞ < 중도금(부담금)대출 ⊙ ωΞ 대출기간 35718 (CHE) 🗖 (C) 🖏 상황방법 만기입시 \* 계약체결 전 중요사항 안내여부름 확인해주세요 우편발송구분 자택 직장 보증신청인 부담으로 보증회사에 납 고객기본정보를 확인해주세요. 계약체결 친 중요사항 안내여부 확인 보증끝난부주체 휴대폰번호는 Mypage에서 변경이 가능합니다. 아래의 작성하실 상품설명서의 내용을 확인하신 후, 설 자택주소 A 명을 이해하셨는지 답해주시기길 바랍니다. 💟 위와 같이 신청하며 주요내용에 대해 충분히 설명듣고 고객기본 정보 - 73 우편번호찾기 063 이해하였습니다. \*비대면약정상 고객님의 상품설명서 내용확인으로 은 성명 행직원의 설명을 대체합니다 신청금액 아래의 내용확인 및 설명이 완료되었을 때 다음단계로 서울특별시 강남구 자곡로 자만형 진행이 가능합니다. 5111 심행예정입 (비장금액(의) 387, 947형(원보명,초만먹파코아8시) 2024-03-31 30,000,000 생년월일 상품설명서 내용확인 주택도시보증공사 신청정보 2 2024-09-30 30,000,000% 1970-03-30 1. 대출계약의 체결만으로도 고객님의 신용평점이 하락할 수 있습 2025-03-30 30,000,000원 직종코드 은행 직원으로부터 관련 설명을 받으셨나요? 흐대포버ㅎ 4 2025-09-30 30,000,0002 일반기업 이 아니오 010 - 5223 - 7504 2026-03-31 30,000,000 거주구분 2. 대출계약이 성립한 날로부터 <u>3년 이내의 기간 동안</u>에는 약정하 호대포보이이즈 2026-09-30 30.000.0009 6 신 대출금을 조기상환 하는 경우 중도상환 수수료가 발생할 수 있 자가(본인) \* 습니다 휴대폰번호가 변경되었을 경우, My정보 > 기본정보조회/변경에서 휴대폰번호를 먼저 변경 후 진행하셔야 합니다.[My정보 > 기본정 대출합계(가능)금액 180,000,000원 은행 직원으로부터 관련 설명을 받으셨나요? 보조회/변경 메뉴 바로가기] 이 아니오 E-mail 추가약정정보 추가약정서안내 3. 대출금 연체 시 대출원금에 대하여 연체이자율이 적용되며, 연 체이자를 일부 납입하는 경우에도 연체이자 전액을 납입하기 전까 지 대출잔액에 연체이자율이 적용됩니다. 확인하셨습니까? 환인 고객 기본정보 확인 및 입력 동/호수 대출금액

#### 8. 추가정보 입력 및 약정완료

|                                             | C 1001                       |                                                                 | 0.4001                    |                 |                                                       |                 |                                                 |                                              |
|---------------------------------------------|------------------------------|-----------------------------------------------------------------|---------------------------|-----------------|-------------------------------------------------------|-----------------|-------------------------------------------------|----------------------------------------------|
| 중도금(부담금)대출 🕑                                | © 100% ■                     | ▲ SKT ♥ 97531<br>< 중도금(부담금)대출 ⊙                                 | © 100% ■                  | 🖬 SKT 🗢         | 2후5:31<br>スロコロルズ                                      | @ 100% <b>=</b> | 🖬 SKT 🗢                                         | 오후 5:37<br>ス C ユ r li 太                      |
|                                             | - w                          | 보증료할인                                                           | 보증류함이정보                   |                 | 중도급네줄                                                 | ~               |                                                 | 장자급네콜                                        |
| 가입력정보                                       |                              | 해당사항 없음                                                         |                           | Constant Sector |                                                       |                 | ▲ [신력] 개인(신:<br>비스안내등)                          | 5) 정보 구십, 이용공3                               |
| 입인지세 출금정보                                   | 안지세정보                        | <ul> <li>보증료 할인 대상 고객님은 해당 항목</li> </ul>                        | 물 선택해주세요.                 | ✓ 전체동의          | 금대출 및 집단대출 취                                          | 급유의사항           | 개인(신용)정보·수<br>며, 전체 동의서를 9                      | 집 이용 동의서는 요약<br>안내 받으실 수 있습니                 |
| 부활 인지세 75,000원                              |                              | <ul> <li>보중료할인 증빙서류를 자서현장에서<br/>약정이후[보증료 할인서류 제출] 항화</li> </ul> | 이제출한 경우에는,<br>국에서 제출 가능합니 | ☑ [필수] 은행       | 여신거래기본약관(가                                            | (1용)            | 시겠습니까?                                          |                                              |
| 국계좌                                         | 종금계좌안내                       | Ę.                                                              |                           | [필수] 대출         | 거래 약정서(가계용)                                           |                 | 0 *                                             |                                              |
| 금계좌번호 선택                                    |                              | 보증료 할인대상 및 요건을 확<br>설명받았음을 확인합니다.                               | 인하고 관련내용을                 | ☑ [필수] 가계       | 대출 상품설명서                                              |                 | 선자석 선송매제들<br>하시겠습니까?                            | 통한 광고성 성보의                                   |
| 액조회                                         |                              |                                                                 |                           | ☑ [필수] 대출       | 금리 산정내역서(고객                                           | 용)              | * 마케팅 활용 동의<br>있습니다.                            | 하셔야 이벤트 등에                                   |
| 위 계좌에서 수수료와 대충이자                            | 축근응 위해 자                     | 계약서류 제공 의무                                                      | 계약서류재공안내                  | ☑ [필수] 대출       | 금지급위임장                                                |                 | ○ 동의함                                           | <u>)</u> 8                                   |
| 동대체지급을 약정합니다.                               |                              | [금융소비자보호에 관한 법률]에 의기                                            | 시하여 대출실행과                 | ☑ [필수] 확약       | 서(중도금대출용)                                             |                 | ☑ 상품서비스 안니                                      | h 수단 (전체선택)                                  |
| 자후불제사업장의 경우 대출이자는 /<br>하는 기간 동안은 출금되지 않으며 G | 시행(시공)사가 대<br>[납종료 후 별도의     | 동시에 의무적으로 제공되는 계약지<br>전송방식 [받는번호 : 010-0000-x                   | #큰 SMS/월림독<br>xxx 으로 제공합  | 🔽 [필수] 담보       | 제공약정서(후취담보                                            | 롱)              | 🛃 문자메세지                                         | 🔽 이메일                                        |
| 동이제동록이 필요할 수 있습니다.                          |                              |                                                                 |                           |                 |                                                       |                 |                                                 |                                              |
| 로 <b>할인</b><br>당사항 없음                       | 보증료할인정보                      | 위 계약서류 제공 의무를 확인함<br>위의 정보로 장성되 대춘 양정서를 미                       | 갑니다.<br> 리보기 호 이주서로       | ☑ [필수] 대출<br>용) | 상담 및 신청서(가계용                                          | , 개인사업자         | 취소                                              | 동의 및 서명                                      |
| 중료 할인 대상 고객님은 해당 항목을                        | 선택해주세요.                      | 서명합니다.                                                          |                           | ☑ [필수] 개인       | (신용)정보 수집 · 이용                                        | ·제공동의서          |                                                 |                                              |
| 출금계좌: 인지세를<br>현증료할인: 보증료할                   | 납부할 대출<br>할인대상인              | 출관리점 계좌를 선택<br>경우 해당 항목을 선                                      | 하세요.<br>택하세요.             | 비대면<br>※ 대출     | ! 약정 대성<br>계약서류는                                      | 상 서류 혹<br>알림톡/문 | 밖인 후 <mark>동</mark> ⊆<br>·자메시지로                 | <b>및 서명</b><br>발송됩니다                         |
| 10. 중요                                      | 산항 획                         | ·인 및 전자서명                                                       |                           | 11.약경           | 성서류다 <sup>.</sup>                                     | 운로드             | 12. 익                                           | 정신청위                                         |
| T 중 오후 5:31<br>중도금/부당금)대축 ⊙                 | © 100% 💻                     | DEV 1443 /b20/mmu/PSM<br>전자서명                                   | 100843<br>×               | al SKT ጽ        | 오후 5:38                                               | ● 99%           | "II SKT 🗢                                       | 오후 5:39                                      |
|                                             |                              |                                                                 |                           | < 중도금(부         | 담금)대출 🕑                                               | @ ≡             | < 중도금(부담금                                       | ∄)대출 ⊙                                       |
| 중요사항안내                                      | ×                            | 전자서명 수단을 선택해수                                                   | 세요                        |                 |                                                       |                 |                                                 | 000                                          |
| 구함.<br>2. 대출기간은                             | 주택도시보증                       | ♥ sh모바일인증서                                                      |                           |                 |                                                       |                 |                                                 |                                              |
| 공사 보증서 민<br>I타특약사항 다. 단, 입주지                | ·기일까지 한<br>정기간 개시일           | 스챤 반드니배크 저무 이즈니크 3                                              |                           |                 |                                                       |                 |                                                 | $\bigcirc$                                   |
| 로부터 최대 3<br>며, 동 대출기?                       | 개월 이내이<br>난이 입주지정            | 수업 파트너핑크 신용 인용서로, 5<br>간편이체까지 편리하게 이용 가능                        | 르그인, 신사서영,<br>합니다.        | 중도금(무남          | 「금)대술(신규)                                             | 약성신정이           | 중도금(부담금<br>완화                                   | <b>)대줄(신규) 익</b><br>로되었습니다.                  |
| 기간 개시일로<br>초과됨 경우, 1<br>개시일로부터              | 부터 3개월이<br>입주지정기간<br>3개원이 되는 | <u> </u>                                                        |                           |                 |                                                       |                 | * 신청내용을 바탕으<br>경우 개별통보 됩니                       | E 대출 심사 예정이며,<br>다.                          |
| 날과 분양계약<br>등기 완료일 중                         | 자 앞 소유권<br>- 빠른 날로 대         | 👷 금융인증서                                                         | >                         | 중도금(부담          | 금)대출(신규) 약정/<br>시                                     | 너류 다운로드         | 중도금(부담금)대출                                      | (신규) 약정서류                                    |
| 출기한은 단축<br>개출접수가 완료되더라도 심사과정이               | 됨.<br> 서 대출이 거절              | 금융결제원의 클라우드에 보관하(<br>편리하고 안전하게 사용 가능합니                          | 겨<br>다.                   | 약정              | 신청이 최종 완료됩                                            | 니다.             | 신청경                                             | 1소 환연                                        |
| 될 수 있으며, 추가서류제출이나 비용<br>수 있습니다.             | 납부가 필요할                      |                                                                 |                           | 수협은형<br>고객님께/   | 생은 계약서류 제공의 <sup>4</sup><br>너 작성한 서류 및 교 <sup>4</sup> | 구에 따라<br>부서류사본  |                                                 |                                              |
| 위 내용에 대해 충분히 설명들:                           | 고 이해함.                       | ③ 공동인증서(구 공인인중서)                                                | >                         | 일체를             | 제공하오니 반드시 디<br>해주시기 바랍니다.                             | ·윤로드            | ✓ Notice                                        |                                              |
| 41.5                                        | 1                            | 기존 '공인인증서'로, 기기에 저장                                             | 5joj<br>skon m            | 중도금(부)          | 당금)대출(신규) 약?                                          | 성서류 받기          | · 신청 접수 완료된 중<br>점 확인 후 진행상태<br>업정확인완료이후에       | 도금(부담금)대출(신규<br>가 [영업점확인완료]로<br>는 시처 치스가 분가는 |
| 100                                         |                              | 나동안 가면에서 이용 가능한 안정                                              | Sulfeid.                  | 0-01            |                                                       |                 | de le le la la la la la la la la la la la la la | 는 같이 하고가 혼자이                                 |

9. 대출서류 및 서비스안내 동의

## ※ 전자 약정시 신청하신 보증료 할인항목은 영업점검증단계를 통해 적용될 예정이며, 미적용대상일 경우 신청하신 기존 비대면약정을 취소하시고 재신청하셔야 합니다. ※ 현장에서 증빙서류를 제출하지 않고 비대면약정시 보증료할인을 선택한 경우에 아래의 방법으로 신청 - 접속경로 : 파트너뱅크앱 > 메뉴 > 대출 > 영업점서비스 > 중도금대출 > 보증료할인 서류제출 - 위 경로를 통해 본인이 신청한 보증료 할인대상 증빙서류의 이미지를 업로드 해주시길 바랍니다.